## **GESTIONE CONTRATTI**

REGIONE CAMPANIA Osservatorio dell'apprendistato

## ERFEA

16 ottobre 2017 Autore: Kristina La Pietra

## **GESTIONE CONTRATTI**

Il portale messo a disposizione alle aziende, ancora in fase di sviluppo ed accessibile all'indirizzo <u>http://www.apprendistatoregionecampania.it</u>, permetterà agli stessi di effettuare le comunicazioni dei contratti di apprendistato.

L'accesso al portale si potrà effettuare cliccando al link evidenziato nell'immagine ed inserendo le credenziali fornite.

| HOME                 | CONTATTI | OSSERVATORIO | DOMANDE FREQUENTI | LINK UTILI | RICHEDI ACCESSO | ጵ | ACCEDI |
|----------------------|----------|--------------|-------------------|------------|-----------------|---|--------|
|                      |          |              |                   |            |                 |   |        |
|                      |          |              |                   |            |                 |   |        |
| < A                  | Accedi   |              |                   |            |                 |   |        |
| Indirizz             | o Email  |              |                   |            |                 |   |        |
| @test                | .com     |              |                   |            |                 |   |        |
| Passwo               | ord      |              |                   |            |                 |   |        |
|                      |          |              |                   |            |                 |   |        |
| 🗆 Rico               | rdami    |              |                   |            |                 |   |        |
|                      | Accedi   |              | 1                 |            |                 |   |        |
| Password Dimenticata |          |              |                   |            |                 |   |        |

GESTIONE CONTRATTI | 16/10/2017

Effettuando l'accesso, si verrà automaticamente portati sulle pagine personali del portale. Selezionare la voce "Gestione Contratti"

| GESTIONE CONTRATTI | OSSERVATORIO SULL'APPRENDISTATO                                                                                                    | GESTIONE TICKET |                                                                                                    | Ricerca                                                                | <u>م</u>                                            | lemo demo<br>LOGOUT |
|--------------------|----------------------------------------------------------------------------------------------------|-----------------|----------------------------------------------------------------------------------------------------|------------------------------------------------------------------------|-----------------------------------------------------|---------------------|
|                    | Image: Second Constraints       Image: Second Constraints         Image: Second Constraints       Image: Second Constraints         Image: Second Constraints       Image: Second Constraints |                 |                                                                                                    |                                                                        | v                                                   | ai alla Home        |
|                    |                                                                                                    |                 | Ļ                                                                                                    |                                                                        |                                                     |                     |
|                    |                                                                                                    | (               | Gestione contratti                                                                                                    |                                                                        |                                                     |                     |
|                    |                                                                                                    | А               | ggiungi un nuovo contratto                                                                                                    |                                                                        |                                                     |                     |
|                    |                                                                                                    |                 | Contratti registrati                                                                                                    |                                                                        |                                                     |                     |
|                    |                                                                                                    | (1 of 2)        | ······································                                                                                                    |                                                                        |                                                     |                     |
| Protocollo 🗘       | Apprendista 🗘                                                                                                    | Azienda 🗇       | Cod. CCNL 🗢                                                                                                    | Cod. ATECO 💠                                                           | Referenziazione ADA 🗘                               | Azioni              |
| 📽 1 / 2018         | CERBONE GENNARO                                                                                                    | ALBA ORIENS SRL | 126 - C.c.n.l. per i dipendenti dalle<br>palestre e dagli impianti sportivi per<br>l'educazione fisica e la cura<br>dell'estetica del corpo. | 93.11.30 - Cestione di impianti<br>sportivi polivalenti                | 8.1.4.3.0.4 - addetto alle pulizie<br>negli stabili | <b>B</b> C          |
| 🗬 3 / 2018         | Russillo Felice                                                                                                    | F.R             | 54 - C.c.n.l. per i dirigenti delle<br>aziende agricole.                                                                                     | 62.02.00 - Consulenza nel settore<br>delle tecnologie dell'informatica | 6.3.2.4.0.22 - scultore su ceramica                 |                     |

In questa pagina verranno riportati tutti contratti già inseriti dall'azienda ed è possibile aggiungere un nuovo contratto, cliccando sul pulsante "Aggiungi un nuovo contratto", il quale aprirà una pagina per l'inserimento di un nuovo contratto. Mentre nella colonna azioni sono presenti due pulsanti, il primo permette di accedere ai documenti generati e salvati in piattaforma per lo specifico contratto, mentre il secondo permette di accedere alla modifica ed alla aggiunta dei documenti per il contratto

Quando si vuole inserire un nuovo contratto, la pagina che si presenta è la seguente

| GESTIONE CONTRATTI                                                                                       | Ricerca | demo demo<br>Lосоит |
|----------------------------------------------------------------------------------------------------|---------|---------------------|
| 🔅 🔊 🥵 🚧 REGIONE CAMPANIA<br>OSSERVATORIO SULL'APPRENDISTATO                                              |         | Vai alla Home       |
| Gestione contratti                                                                                       |         |                     |
| # Torna alla lista contratti                                                                             |         |                     |
| Nuovo contratto - Protocollo nr. 25 / 2018                                                               |         |                     |
| + Carica il file XML UNILAV                                                                              |         |                     |
|                                                                                                    |         |                     |
| > Carica Documenti                                                                                       |         |                     |
| Compilare, ad uno ad uno, i tre blocchi<br>Tutti i campi contrassegnati dall'asterisco sono obbligatori. |         |                     |
| > Dati azienda                                                                                           |         |                     |
| » Dati apprendista e di contratto                                                                        |         |                     |
| > Dati formazione                                                                                        |         |                     |

In questa pagina è possibile caricare il file UNILAV.XML del contratto che si vuole registrare che permetterà di compilare automaticamente alcuni dei campi richiesti dalla form di registrazione. Sono presenti tre sezioni principali di dati: GESTIONE CONTRATTI | 16/10/2017

- Dati dell'azienda e del suo rappresentante legale;
- Dati anagrafici dell'apprendista e del contratto di apprendistato che si sta registrando;
- Dati di formazione, dove è possibile indicare se l'azienda fa formazione interna (andranno inseriti i dati del tutor aziendale), oppure se usufruisce di un ente di formazione esterna (dovrà inserire i dati dell'ente o dell'azienda di formazione e del tutor designato).

| Tutti i campi contrassegnati dall'asterisco sono obbligatori.                                                                                                    |         |
|----------------------------------------------------------------------------------------------------|---------|
| + Dati azienda                                                                                                    |         |
| Dati apprendista e di contratto                                                                                                    |         |
| * Dati formazione                                                                                                    |         |
| Seleziona                                                                                                    |         |
| Seleziona                                                                                                    |         |
| Di avere capacità formativa interna, e di voler svolgere internamente l'attività formativa (Formazione Interna)                                                                                                    |         |
| Di avere capacità formativa interna ma di individuare un ente di formazione accreditato alla Regione Campania al sensi della D.G.R. n. 242/2013 e riportate nell'elenco Regionale di cui al D.D. n. 156/2016 e ss.mm.ii. (Formazione este | rna)    |
| Di non avere capacità formativa interna e di individuare un ente di formazione accreditato dalla Regione Campania ai sensi della D.G.R. n. 242/2013 e riportate nell'elenco Regionale di cui al D.D. n. 156/2016 e ss.mm.ii. (Formazione  | sterna) |

Cliccando sul tasto conferma viene salvato il contratto, a patto che tutti i campi obbligatori siano valorizzati, e vengono generati alcuni documenti:

- Allegato 1 (comunicazione contratto di apprendistato);
- Allegato 2, solo se l'azienda fa formazione interna (il possesso dei predetti requisiti sarà verificato nelle forme e con le modalità stabilite dai competenti uffici regionali)
- Piano formativo generato per l'apprendista.

Tutti i documenti sono consultabili e scaricabili cliccando nella colonna azioni sul primo pulsante.

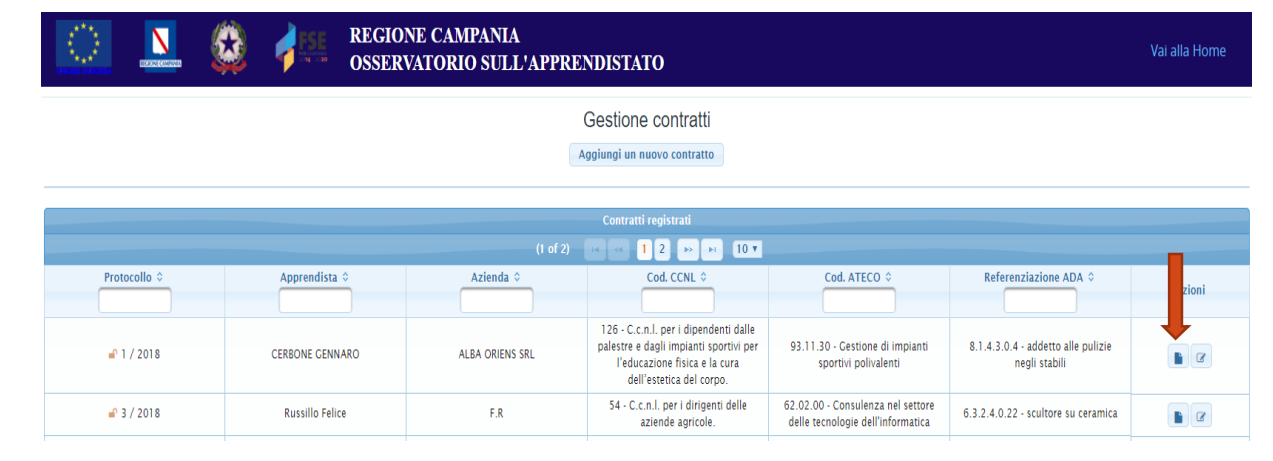

Per completare la pratica, è necessario caricare due documenti di riconoscimento e l'allegato creato precedentemente, firmato digitalmente. Per procedere al caricamento dei file, cliccare sull'icona di fianco al contratto, nella colona azioni, indicata nella figura:

| Contratti registrati            |               |              |                                                                                       |                                                                           |                                               |      |  |  |
|---------------------------------|---------------|--------------|---------------------------------------------------------------------------------------|---------------------------------------------------------------------------|-----------------------------------------------|------|--|--|
| (5 of 5) 🖂 🔫 1 2 3 4 5 🔛 🗵 10 🗸 |               |              |                                                                                       |                                                                           |                                               |      |  |  |
| Id \$                           | Apprendista 🗘 | Azienda 🗢    | Cod. CCNL \$                                                                          | Cod. ATECO ≎                                                              | Referenziazione ADA 🗘                         | Azio |  |  |
| <b>-</b> 49 / 2018              | SCALA FILIPPO | AZIENDA DEMO | 115 - C.c.n.l. per i<br>dipendenti dalle piccole e<br>medie industrie del<br>settore. | 62.02.00 - Consulenza nel<br>settore delle tecnologie<br>dell'informatica | 3.1.2.1.0.1 -<br>programmatore<br>informatico |      |  |  |
| <b>-</b> 50 / 2018              | SCALA FILIPPO | AZIENDA DEMO | 115 - C.c.n.l. per i<br>dipendenti dalle piccole e<br>medie industrie del<br>settore. | 62.02.00 - Consulenza nel<br>settore delle tecnologie<br>dell'informatica | 3.1.2.1.0.1 -<br>programmatore<br>informatico |      |  |  |
| 🗝 51/2018                       | SCALA FILIPPO | AZIENDA DEMO | 121 - C.c.n.l. per i<br>dipendenti dalle aziende<br>artigiane odontotecniche.         | 62.02.00 - Consulenza nel<br>settore delle tecnologie<br>dell'informatica | 3.1.2.1.0.1 -<br>programmatore<br>informatico |      |  |  |
| (5 of 5) 🙀 🔫 1 2 3 4 5 🔛 10 🔻   |               |              |                                                                                       |                                                                           |                                               |      |  |  |

La schermata che si presenterà sarà la seguente:

| Modifica Contratto - Protocollo nr. 1 / 2018                                                                                                 |                                                                                                    |
|----------------------------------------------------------------------------------------------------|----------------------------------------------------------------------------------------------------|
| Strumenti R                                                                                                    | limuovi documenti di                                                                                            |
| * Rimuovi documenti di riconoscimento                                                                                                    | iconoscimento                                                                                                   |
| Riepilogo Avanzamento Pratica                                                                                                    |                                                                                                    |
| - Documenti di riconoscimento caricati: 0<br>- Allegato: NON ancora firmato<br>- Mail apprendista e centro per l'impiego: NON ancora inviate | Riepilogo avanzamento pratica                                                                                   |
| La pratica si conclude col caricamento dei due documenti o<br>firmato digitalmente<br>Carica docu<br>riconoscime                             | di riconoscimento (del datore di lavoro e dell'apprendista), IN DUE FILE SEPARATI, e dell'allegato<br>Imenti di |
| + Carica il file XML UNILAV                                                                                                    |                                                                                                    |
| Compilare, ad uno ad uno, i tre blocchi<br>Tutti i campi contrassegnati dall'asterisco sono obbligatori.                                     |                                                                                                    |
| Dati apprendista e di contratto     Dati formazione                                                                                          | Concludi la pratica                                                                                             |
|                                                                                                    | Conferma                                                                                                    |

- Per procedere al caricamento dei file, cliccare su "Carica Documenti". Qui è possibile caricare i documenti di riconoscimento, dell'apprendista e del datore di lavoro, imperativamente in due file separati, e l'allegato firmato digitalmente.
  - L'allegato firmato dovrà avere lo stesso codice fiscale del legale rappresentante dell'azienda
- Se erroneamente sono stati caricati documenti di riconoscimento sbagliati, è possibile rimuoverli con l'apposito pulsante in alto "Rimuovi documenti di riconoscimento"
- Per concludere la pratica cliccare il tasto "Conferma". In questo istante, se il documento è stato firmato digitalmente, verranno inviate le mail al centro per l'impiego ed all'apprendista.

Per assicurarsi che tutto sia andato a buon fine, controllare che si sia chiuso il lucchetto a sinistra dell'id del contratto, come di seguito:

| Gestione contratti Aggiungi un nuovo contratto                      |                      |           |                                                                                                    |                                                                                                    |                                                     |        |  |  |
|---------------------------------------------------------------------|----------------------|-----------|----------------------------------------------------------------------------------------------------|----------------------------------------------------------------------------------------------------|-----------------------------------------------------|--------|--|--|
| Contratti registrati<br>(1 of 58) → → 1 2 3 4 5 6 7 8 9 10 → → 10 → |                      |           |                                                                                                    |                                                                                                    |                                                     |        |  |  |
| Id 🗢                                                                | Apprendista 🗘        | Azienda 🗢 | Cod. CCNL 🗢                                                                                                    | Cod. ATECO 🗇                                                                                       | Referenziazione ADA 🗘                               | Azioni |  |  |
| ₽ 1 / 2018                                                          |                      |           | 126 - C.c.n.l. per i<br>dipendenti dalle palestre e<br>dagli impianti sportivi per<br>l'educazione fisica e la<br>cura dell'estetica del c | 93.11.30 - Gestione di<br>impianti sportivi<br>polivalenti                                         | 8.1.4.3.0.4 - addetto alle<br>pulizie negli stabili |        |  |  |
| 2 / 2018                                                            | Russillo Felice      | F.R       | 54 - C.c.n.l. per i dirigenti<br>delle aziende agricole.                                                                                   | 71 - ATTIVITÀ DEGLI<br>STUDI DI ARCHITETTURA<br>E D'INGEGNERIA;<br>COLLAUDI ED ANALISI<br>TECNICHE | 6.3.2.4.0.22 - scultore su<br>ceramica              |        |  |  |
| 🚽 3 / 2018                                                          | Antigniani Nicoletta | F.R       | 17 - C.c.n.l. per i<br>dipendenti dalle<br>organizzazioni degli<br>allevatori e dei consorzi<br>ed enti zootecnici.                        | 71 - ATTIVITÀ DEGLI<br>STUDI DI ARCHITETTURA<br>E D'INGEGNERIA;<br>COLLAUDI ED ANALISI<br>TECNICHE | 6.5.1.6.0.4 - assaggiatore<br>di tabacchi           |        |  |  |

In caso contrario, modificare il contratto e controllare il prospetto indicativo sull'avanzamento della pratica.

GESTIONE CONTRATTI | 16/10/2017

## VARIAZIONE DI UN CONTRATTO

Dopo aver confermato correttamente un contratto, ovvero dopo essersi chiuso il lucchetto di fianco l'id, apparirà un'icona in rosso nella sezione "Azioni" per poter effettuare la variazione dello stesso.

| Contratti registrati        |                         |                                                                                                    |                                                                           |                                                   |        |  |  |  |
|-----------------------------|-------------------------|----------------------------------------------------------------------------------------------------|---------------------------------------------------------------------------|---------------------------------------------------|--------|--|--|--|
| (1 of 3) 💌 < 1 2 3 🔛 ы 10 🔻 |                         |                                                                                                    |                                                                           |                                                   |        |  |  |  |
| Id \$                       | Apprendista 🗢           | Cod. CCNL 🗢                                                                                                    | Cod. ATECO ≎                                                              | Referenziazione ADA 🗘                             | Azioni |  |  |  |
| Lucchetto                   | Chiuso<br>SCALA FILIPPO | 108 - C.c.n.l. per i capitani di<br>lungo corso e gran cabotaggio,<br>allievi ufficiali, equipaggio di<br>coperta, di macchina, camera | 62.02.00 - Consulenza nel<br>settore delle tecnologie<br>dell'informatica | 1.1.1.2.0.6 - presidente di<br>Provincia autonoma |        |  |  |  |
| <b>a</b> 3 / 2018           | SCALA FILIPPO           | 115 - C.c.n.l. per i dipendenti<br>dalle piccole e medie industrie<br>del settore.                                                     | 62.02.00 - Consulenza nel<br>settore delle tecnologie<br>dell'informatica | 3.1.2.1.0.1 - programmatore<br>informatico        |        |  |  |  |

Cliccando l'icona si apre la schermata di variazione del contratto, come di seguito:

| Variazione Dati Contratto                 |                         |                | -         |       |        |            |
|-------------------------------------------|-------------------------|----------------|-----------|-------|--------|------------|
| Tutti i campi contrassegnati dall'asteris | co sono obbligatori.    |                |           |       |        |            |
| ▶ Dati azienda                            |                         |                | -         | 1° Se | ezione |            |
| > Dati apprendista e di contratto         |                         |                |           |       |        |            |
| > Dati formazione                         |                         |                |           |       |        |            |
| Variazione Tipo Contratto                 |                         |                | <u> </u>  |       |        |            |
| Selezionare il tipo di variazione da      | effettuare al contratto |                |           |       |        |            |
| • Nessuna Variazione                      |                         |                |           |       |        |            |
| Licenziamento                             |                         |                |           |       |        |            |
| Data                                      |                         | Motivazione    |           |       |        |            |
| Dimissioni                                |                         |                |           |       |        |            |
| Data                                      |                         |                |           |       |        |            |
| Trasformazione Contratto                  |                         |                |           |       |        | 2° Sezione |
| Data                                      |                         | Trasformato in |           |       |        |            |
| O Proroga Contratto                       | Proroga Contratto       |                |           |       |        |            |
| Data inizio                               |                         |                | Data fine |       |        |            |
| Motivazione                               |                         |                |           |       |        |            |
|                                           |                         |                |           |       |        |            |

- Nella prima sezione, è possibile modificare nuovamente i dati del contratto, ovvero i dati dell'azienda, la tipologia del contratto dell'apprendista, i dati del tutor aziendale, la scelta della dichiarazione, i dati del tutor formativo e dell'agenzia esterna.
- Nella seconda sezione è possibile scegliere il tipo di variazione da applicare al contratto.

Infine, cliccando il tasto "Conferma", viene ufficializzata la variazione.